### 

# LUNA CON

## 1 Sommaire

Bonjour et bienvenu dans ce guide d'installation, dédié à la mise en marche et à la prise en main du LUNA IP. Veuillez suivre attentivement ses instructions pour vous assurer d'effectuer cette installation dans les meilleures conditions.

| CONTENU DU PACK                   | 2  |
|-----------------------------------|----|
| INSTALLATION EN MODE IP           | 3  |
| INSTALLATION EN MODE RTC          | 5  |
| PHASE DE TEST                     | 6  |
| ASSOCIATION D'UN PÉRIPHÉRIQUE     | 7  |
| SUPPRESSION DES PÉRIPHÉRIQUES     | 8  |
| TYPES DE COMMANDES                | 9  |
| DÉFINITION DES SIGNAUX LUMINEUX 1 | 10 |

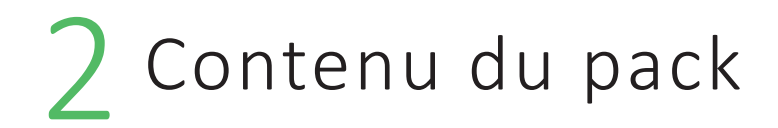

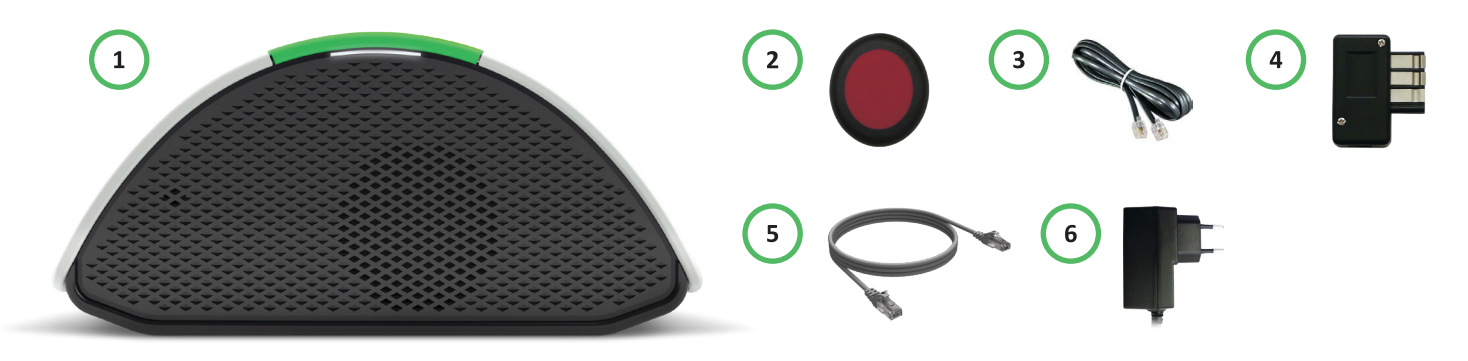

 LUNA IP<sup>(1)</sup>
MÉDAILLON<sup>(2)</sup>
CÂBLE TÉLÉPHONIQUE<sup>(3)</sup>
PRISE GIGOGNE<sup>(4)</sup>
CÂBLE ETHERNET<sup>(5)</sup>
BLOC D'ALIMENTATION<sup>(6)</sup> N'utiliser que la version fournie

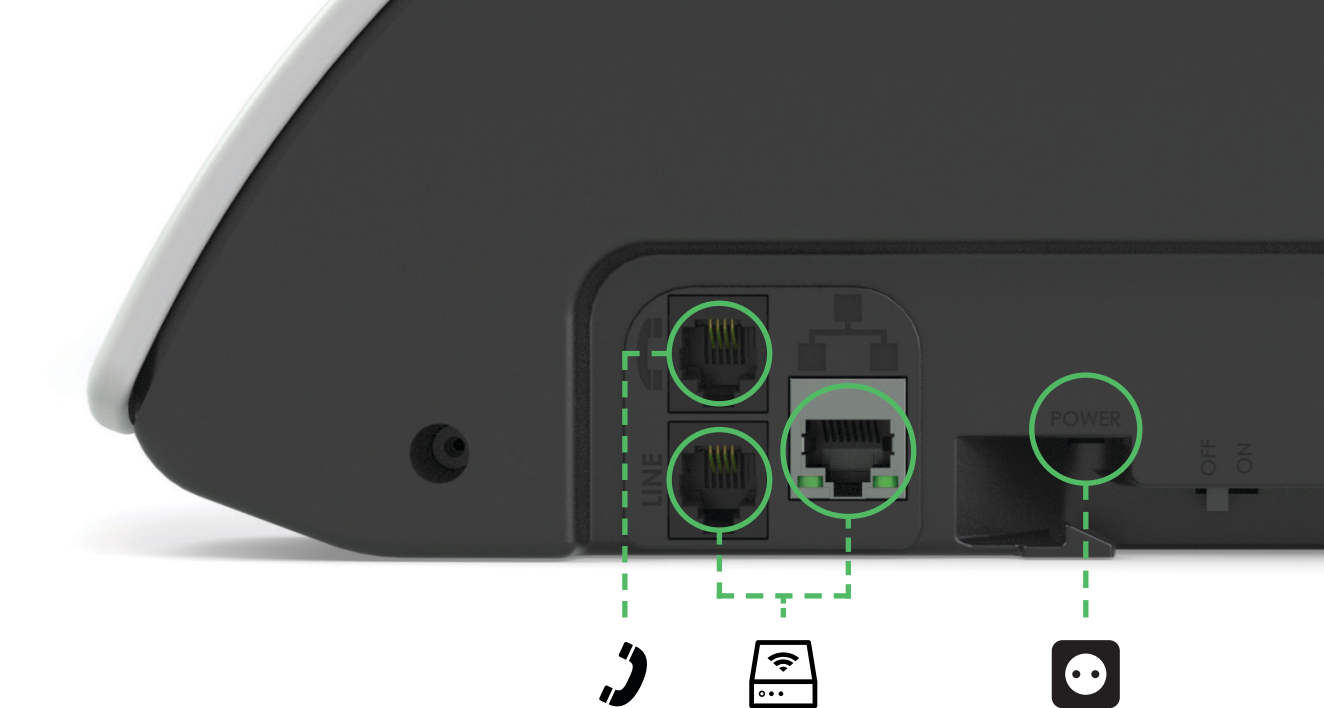

### 3 Installation en mode IP

ATTENTION : Le LUNA IP n'est pas compatible POE (Power over ethernet). Il ne doit pas être connecté derrière un switch / routeur POE, sinon risque de dégration irréversible.

Lorsque le LUNA est branché en mode RTC uniquement, et que vous souhaitez le basculer en mode IP (branché derrière une box internet), il est impératif d'éteindre le LUNA IP avant de le débrancher pour ensuite effectuer la connexion à la box internet.

Redémarrez finalement le LUNA IP afin de prendre en compte la nouvelle configuration du matériel.

- 1. Branchez le téléphone de l'abonné sur le port 🔰 .
- 2. Branchez le câble téléphonique<sup>(3)</sup> sur le port LINE, puis sur le port téléphone de la box internet.
- 3. Branchez un câble ethernet<sup>(5)</sup> sur le port 📇 , puis sur un port ethernet de la box internet.
- **4.** Branchez le bloc d'alimentation<sup>(6)</sup> sur le port POWER, puis sur une prise secteur.
- **5.** Verrouillez le câble d'alimentation à l'aide du crochet anti-traction.

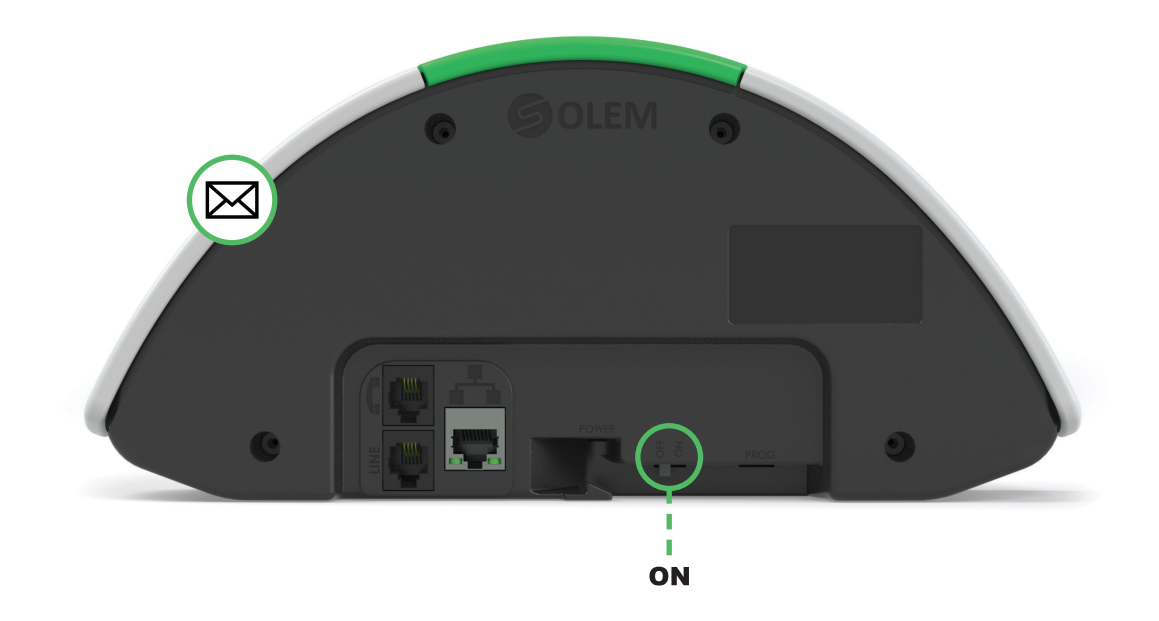

- **6.** Appuyez et maintenez le bouton 🖂 tout en positionnant l'interrupteur ON/OFF sur ON.
- 7. Relâchez le bouton à l'écoute d'un signal sonore (6 bips successifs), signifiant le démarrage de l'initialisation.

Patientez quelques minutes pendant la phase de paramétrage. Le bon déroulement de la phase d'initialisation sera indiqué par 3 bips sonores. En cas d'erreur (signal sonore de 5 bips), renouvelez l'étape précédente.

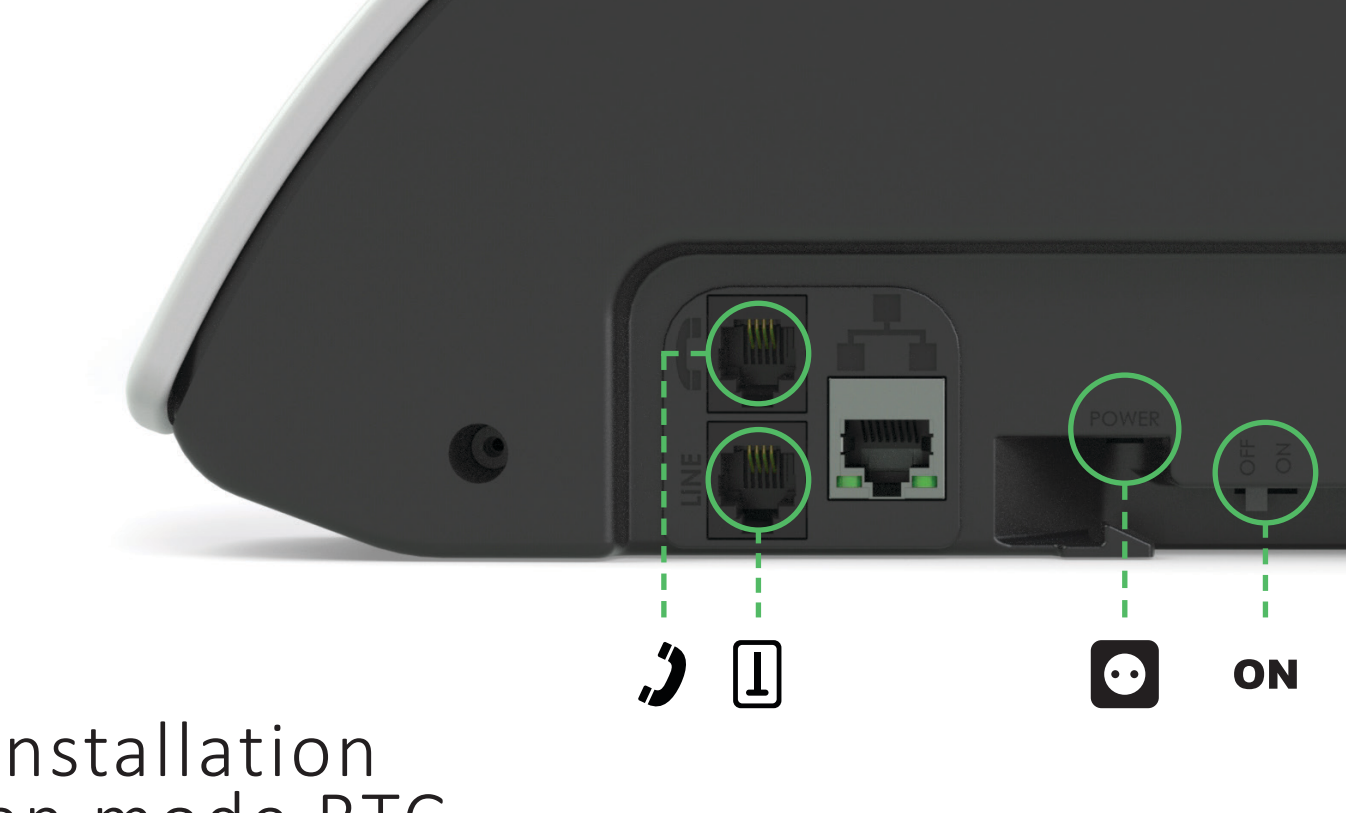

# 4 Installation en mode RTC

- **1.** Branchez le **téléphone** de l'abonné sur le port 🧳 .
- 2. Branchez le câble téléphonique<sup>(3)</sup> sur le port LINE, puis sur une prise téléphonique.
- 3. Branchez le bloc d'alimentation<sup>(6)</sup> sur le port POWER, puis sur une prise secteur.
- **4.** Verrouillez le câble d'alimentation à l'aide du crochet anti-traction.
- 5. Positionnez l'interrupteur ON/OFF du LUNA sur ON.

## 5 Phase de test

#### Le paramétrage est terminé lorsque le voyant frontal est allumé de façon fixe et le voyant ((•)) reste éteint. Le LUNA IP est alors prêt à être utilisé.

Appuyez sur le bouton du médaillon fourni avec le LUNA IP pour déclencher un appel d'urgence, qui abouti sur un passage en communication audio avec le centre d'appel de téléassistance.

((•))

Après installation, laissez le LUNA IP branché sur secteur au minimum 24 heures, pour garantir l'autonomie de fonctionnement des batteries en cas de coupure de courant.

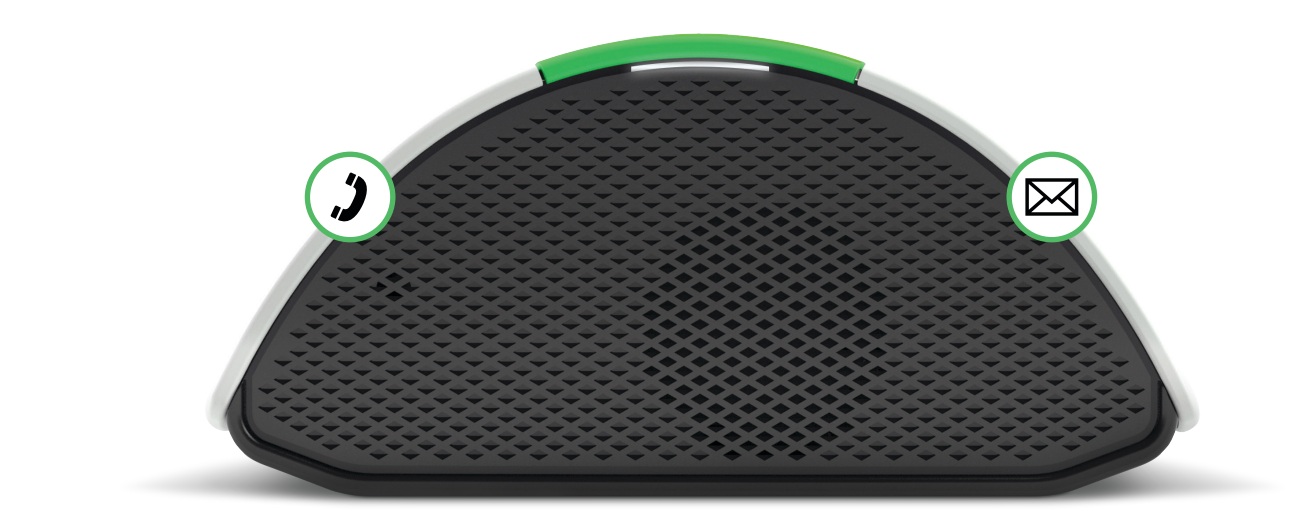

### 6 Association d'un périphérique

1. Appuyez simultanément sur les boutons 🎾 et 🖂 jusqu'au signal sonore pour activer le mode association.

2. Appuyez sur le médaillon ou le périphérique pour l'enregistrer. La réussite de cette étape est indiquée par le clignotement du bouton 2 et par un signal sonore.

3. Appuyez de nouveau sur les boutons 🔰 et 🖂 jusqu'au signal sonore pour sortir du mode association.

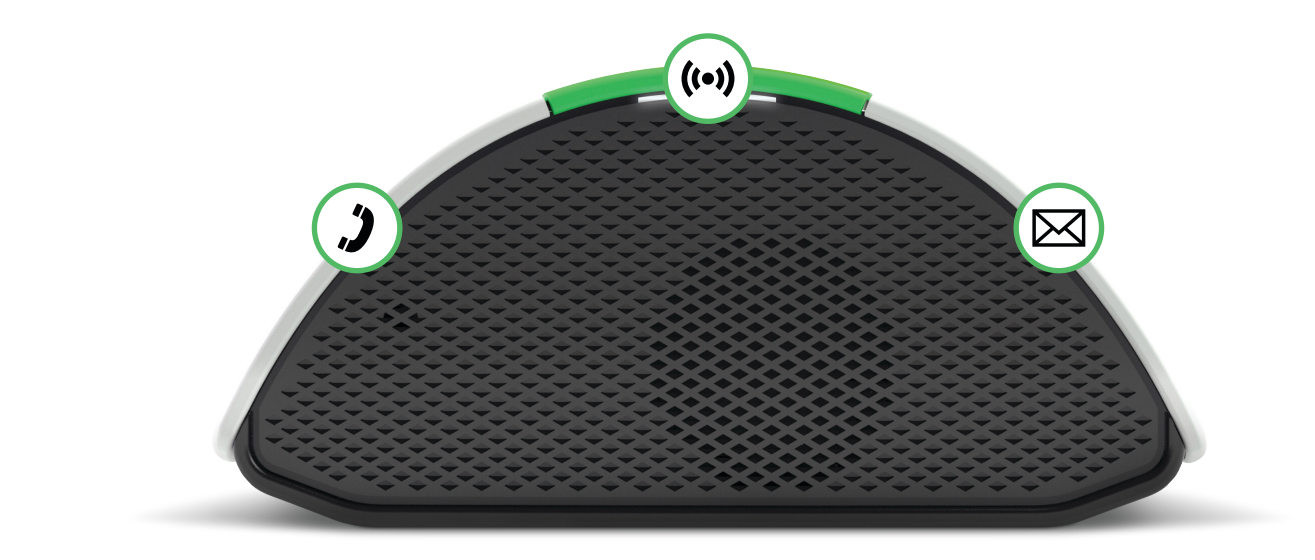

### 7 Suppression des périphériques

Appuyez simultanément sur les boutons 2 et jusqu'au signal sonore pour activer le mode association.
Appuyez pendant 10 secondes sur le bouton (••) jusqu'à l'écoute d'un signal sonore, indiquant la dissociation de tous les périphériques.

**3.** Appuyez de nouveau sur les boutons 🌙 et 🖂 jusqu'au signal sonore pour sortir du mode association.

## 8 Types de commandes

#### **APPEL CONVIVIAL**

- Appuyez pour appeler le numéro pré-enregistré.
- Rappuyez pour raccrocher.

#### **MODE ABSENCE**

- Appuyez longuement jusqu'au signal sonore.
- Rappuyez pour notifier de votre retour.

#### **APPEL D'URGENCE**

• Appuyez sur le bouton central ou sur le médaillon pour entrer en contact avec le centre d'appel de téléassistance.

#### **MESSAGES VOCAUX**

• Appuyez pour écouter les messages enregistrés.

((•))

# 9 Définition des signaux lumineux

#### FIXE

Appel convivial en cours ou mode absence activé.

#### **CLIGNOTEMENT**

Numérotation des appels conviviaux.

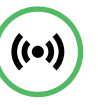

**FIXE** Appel d'urgence en cours.

#### CLIGNOTEMENT

Transmetteur en cours de communication avec le serveur de téléassistance.

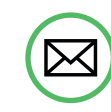

**CLIGNOTEMENT** Messages vocaux en attente d'écoute.

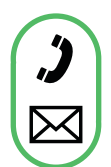

#### SIMULTANÉ

Ligne téléphonique débranchée.

#### ALTERNÉ

Mode association d'un périphérique radio.

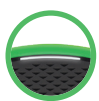

**FIXE** Présence secteur.

#### **CLIGNOTEMENT LENT**

Coupure secteur et utilisation du transmetteur sur mode batterie.

#### **CLIGNOTEMENT**

Transmetteur en cours de communication avec la plateforme ATTENTIVE.

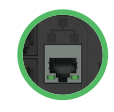

#### **VOYANT ORANGE** Câble ethernet débranché.

#### **VOYANT VERT + ORANGE**

Câble ethernet connecté et fonctionnel.

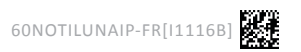